# Table of contents

| 1 | Stati | ic site generator – Hugo              |
|---|-------|---------------------------------------|
|   | 1.1   | Ubuntu에 Hugo 설치(64bit Linux의 경우라고 가정) |
|   | 1.2   | Minimo Hugo theme                     |
|   | 1.3   | GitLab Pages                          |
|   | 1.4   | GitLab에서 Group과 Project               |
|   | 1.5   | Hugo로 사이트 생성 및 theme 적용               |
|   |       | 1.5.1 테마 적용하는 3가지 방법                  |
|   | 1.6   | Hello World, Hugo                     |
|   | 1.7   | GitLab으로 Push                         |
|   | 1.8   | GitLab Pages                          |
|   |       | 1.8.1 .gitignore                      |
|   |       | 1.8.2 Base Url                        |
|   |       | 1.8.3 .gitlab-ci.yml                  |
|   |       | 1.8.4 이제 업로드하자                        |
|   |       | 1.8.5 Build 결과 확인                     |
|   |       | 1.8.6 GitLab Pages에서 확인               |

# 1 Static site generator – Hugo

DigitalOcean에 저렴한 서버를 운영하면서 블로그를 운영중인데, 레퍼럴 크레딧으로 몇년을 무료로 사용하다가 1년전부터 10불씩 내야 하기 시작하면서 Markdown 문서를 기반으로한 정적 블로그에 관심을 가지게 되었다. 그 중 Hugo를 테스트삼아 해봤는데 괜찮아서 조금씩 공부중이다. Markdown으로 게시물을 작성한 후 static 파일(html, javascript, css, image 파일 등)들을 생성해서 웹사이트를 운영하는 방식인데, 거의(!?) 무료로 운영이 가능하고 쉽게 웹사이트 구축이 가능해 보인다.

# 1.1 Ubuntu에 Hugo 설치(64bit Linux의 경우라고 가정)

Hugo 프로젝트 사이트에서 hugo...\_Linux-64bit.deb를 다운받은 후 sudo dpkg -i hugo...deb해서 설치한다.

# 1.2 Minimo Hugo theme

| Minimo<br>Minimalist theme for Hugo<br>Tags<br>Itan Opengraph Shortcode Widgets<br>Translation Configuration | HOME DOCS TYPOGRAPHY ABOUT REPO<br>Minimalist theme for Hugo<br>Minimalism is not a lack of something. It's simply the perfect amount of something. – Nicholas Burroughs |
|----------------------------------------------------------------------------------------------------|----------------------------------------------------------------------------------------------------|
| Pygments Authors Chroma Menus                                                                                |                                                                                                    |
|                                                                                                    | Recent Posts                                                                                                    |
|                                                                                                    | 2018, Feb 07 Sidebar                                                                                                    |
|                                                                                                    | 2018, Feb 07 Widgets                                                                                                    |
|                                                                                                    | 2017, Oct 05 Shortcodes                                                                                                    |
|                                                                                                    | 2017, Sep 30 Cover Image                                                                                                    |
|                                                                                                    |                                                                                                    |
|                                                                                                    | ₽ f ፟ ፟ D @ @ ♡ Im ጚ \$                                                                                                    |
|                                                                                                    | © 2017-2018 MunifTanjim                                                                                                    |

개인적으로 선호하는 좌측 혹은 우측 영역이 메뉴로 구성된 minimalist 스타일의 theme이다.

# 1.3 GitLab Pages

기본적으로 Hugo를 지원해주고 다음과 같은 유형의 웹사이트를 무료로 지원해준다.

- 사용자/그룹별 Web site
  - 사용자/그룹별 1개만 지원된다.
  - Project Path(Project name이 아님에 주의)가 xxxxxx.gitlab.io 형식이어야 한다.
  - 추후 https://xxxxx.gitlab.io로 접근 가능하다.
  - 보유한 도메인에 CNAME 설정을 통해서 https://xxxxx.gitlab.io로 forwarding이 가능하다. 즉 abc.com이라는 도메인으로 접근시 xxxxxx.gitlab.io로 리다이렉트하지 않고, abc.com에 방문한 것처럼 보이지만 실제 서비스는 xxxxxx.gitlab.io에서 이뤄지게 하는 것이 가능하다.
- Project별 Web site
  - Project별로 1개씩 지원된다.
  - 사용자 xxx의 Project Path가 yyy라면 https://xxx.gitlab.io/yyy로 접근가능한다.
  - 이 경우, 보유한 도메인에 CNAME 설정으로 해도 sub url(/yyy)이 있어서 forwarding이 불가능하다.

나의 경우, 보유한 도메인으로 블로그를 운영해야 하므로 다음과 같은 구조로 GitLab Group과 Project를 몇 개 생성해서 여러개의 사이트를 운영할 예정이다.

• Group website1

- Private Project website1.gitlab.io
- Group website2
  - Private Project website2.gitlab.io
- Group website3

Tra

Private Project website3.gitlab.io

중요한 점 또 하나는, Private 프로젝트로 해도 무방하다는 점이다. Git repository의 파일들을 가지고 Hugo 사이트를 생성한 후 GitLab Pages 서버로 옮기는 식이라서 소스파일 자체는 Private project에서 관리되어도 무방하다.

## 1.4 GitLab에서 Group과 Project

https://abcdefghijk.gitlab.io에서 운영하다고 가정하고, 새로운 group abcdefghijk 생성 후 project abcdefghijk.gitlab.io를 생성한다. Project Path(Project name이 아님에 주의)가 abcdefghijk.gitlab.io이어야 한다.

# 1.5 Hugo로 사이트 생성 및 theme 적용

~/Data/Sites에서 여러 사이트들을 생성하고 추후 GitLab Pages에서 그 여러 사이트들를 무료로 운영할 예정이다. hugo new site 사이트명 실행해서 사이트를 초기화한 후 minimo theme을 다운받아서 적용한다.

|                                     | HOME DOCS TYPOGRAPHY ABOUT REPO                                                                          |
|-------------------------------------|----------------------------------------------------------------------------------------------------|
| <b>W</b>                            | Minimo                                                                                                   |
| Minimo<br>Minimalist theme for Hugo | Minimalist theme for Hugo                                                                                |
|                                     |                                                                                                    |
| Tags                                | Minimalism is not a lack of something. It's simply the perfect amount of something. — Nicholas Burroughs |
| Proments Authors Chroma Menus       |                                                                                                    |
|                                     | Recent Posts                                                                                             |
|                                     | 2018, Feb 07 Sidebar                                                                                     |
|                                     | 2018, Feb 07 Widgets                                                                                     |
|                                     | 2017, Oct 05 Shortcodes                                                                                  |
|                                     | 2017, Sep 30 Cover Image                                                                                 |
|                                     |                                                                                                    |
|                                     | 2 4 7 0 B & O m J 3                                                                                      |

© 2017-2018 MunifTanjim

mkdir ~/Data/Sites cd ~/Data/Sites hugo new site abcdefghijk.gitlab.io cd abcdefghijk.gitlab.io cd themes wget https://github.com/MunifTanjim/minimo/archive/master.zip unzip master.zip mv minimo-master minimo rm -f master.zip cd .. cp themes/minimo/exampleSite/config.toml ./

#### 1.5.1 테마 적용하는 3가지 방법

첫번째로 위에서 한 것 처럼 파일을 다운받아서 할 수 있다. 두번째로 git clone을 해서 할 수 있다. 필요할 때 git pull 해서 업데이트 할 수 있다. 세번째로는 git submodule로 추가해서 할 수 있다. 이 경우, .gitlab-ci.yml에 다음을 추가해야 한다.

before\_script:

- git submodule init

- git submodule update --force

그래야 빌드시마다 theme repo를 update한다.

## 1.6 Hello World, Hugo

hugo new post/hello-hugo.md 한 후에, vi content/post/hello-hugo.md해서 날짜는 자동 생성된 대로 두고, draft는 false로 바꿔주고, This is a test를 추가해준다.

이제 hugo server -D 실행 후 브라우저로 http://localhost:1313에 접속하면 테마가 어떻게 적용되는 지 볼 수 있고, Hello Hugo라는 제목을 클릭하면, 위에서 작성한 게시물이 어떻게 보이는 지 확인할 수 있다.

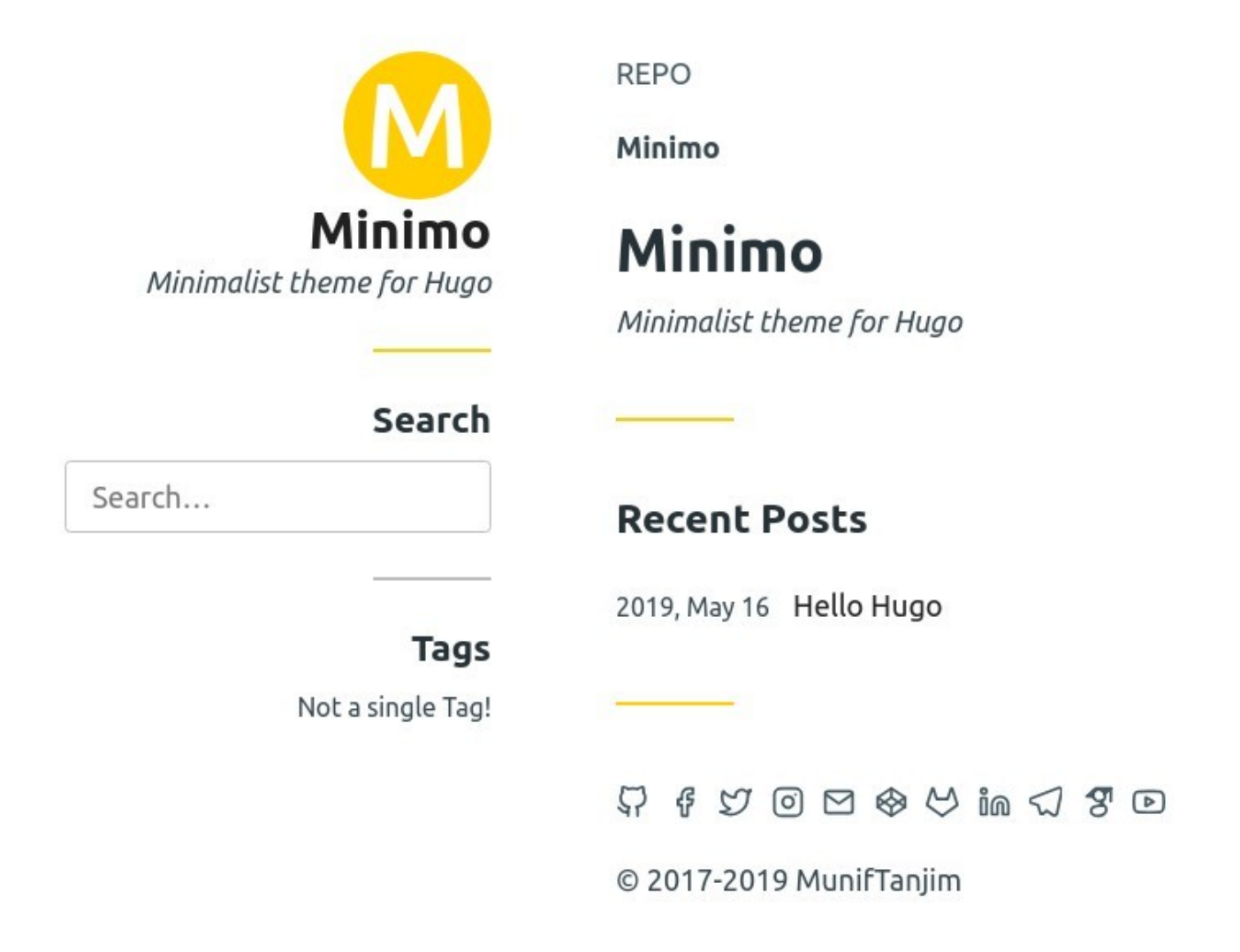

### 1.7 GitLab으로 Push

지금까지 생성한 파일들을 GitLab으로 Push할 시간이다.

git init git remote add origin git@gitlab.com:abcdefghijk/abcdefghijk.gitlab.io.git git add . git commit -m "Initial commit" git push -u origin master

브라우저로 https://gitlab.com/abcdefghijk/abcdefghijk.gitlab.io 접근해서 파일들이 잘 올라갔는지 확인해보면 된다.

# 1.8 GitLab Pages

GitLab Pages에서 위에서 생성한 사이트를 보기 위해서는 몇 가지 추가적인 작업이 필요하다.

#### 1.8.1 .gitignore

echo "/public" >> .gitignore 실행해서 hugo에 의해 생성되는 결과물이 저장되는 디렉토리인 /public을 .gitignore에 추가하자.

#### 1.8.2 Base Url

vi config.toml해서 baseURL을 https://abcdefghijk.gitlab.io/로 변경한다.

1.8.3 .gitlab-ci.yml

vi .gitlab-ci.yml 한 후 다음을 붙여 넣는다.

image: monachus/hugo

variables: GIT\_SUBMODULE\_STRATEGY: recursive

pages:

script: - hugo artifacts: paths: - public only: - master

1.8.4 이제 업로드하자

git add . git commit -m "saved" git push

1.8.5 Build 결과 확인

https://gitlab.com/madabcdefghijk/abcdefghijk.gitlab.io/pipelines에 가면 확인할 수 있다. 그런데, 최초 빌드될 때는 몇 분 정도의 시간이 소요될 수 있다. 다음과 같은 아이콘이 나타나면 빌드가 끝난 것이다.

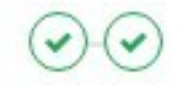

#### 1.8.6 GitLab Pages에서 확인

실제 반영되기까지 꽤시간이 걸린다. 대략 10분을 기다린 후에 https://gitlab.com/abcdefghijk/abcdefghijk.gitlab.io/pages에 갔을 때 Congratulations! Your pages are served under: 밑에 https://abcdefghijk.gitlab.io가 나타나면 성공한 것이다. 404 에러가 나오면 좀 더 기다렸다가 시도해본다.